# Android版『聞き書きマップ』で記録したデータを パソコン版に取り込む手順

#### 1. データの入ったフォルダをパソコンにコピーする。

(1) Android 版スマートフォンをパソコンと接続し、データの入ったフォルダを表示します。

(Android 版『聞き書きマップ』のデータの入ったフォルダは、下記の場所に作られます。)

内部ストレージ > Android > data > jp.skre.kikimap2 > files > kikigaki

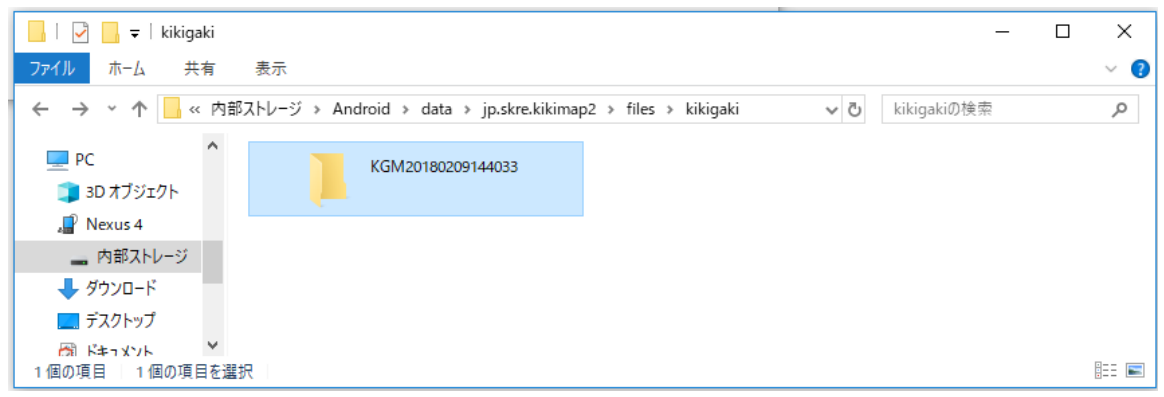

- (2) 取り込むデータの入ったフォルダを、パソコン上にコピーします。
- (【参考】コピー先の場所は、パソコン上であれば、とくにどこでもかまいません。)

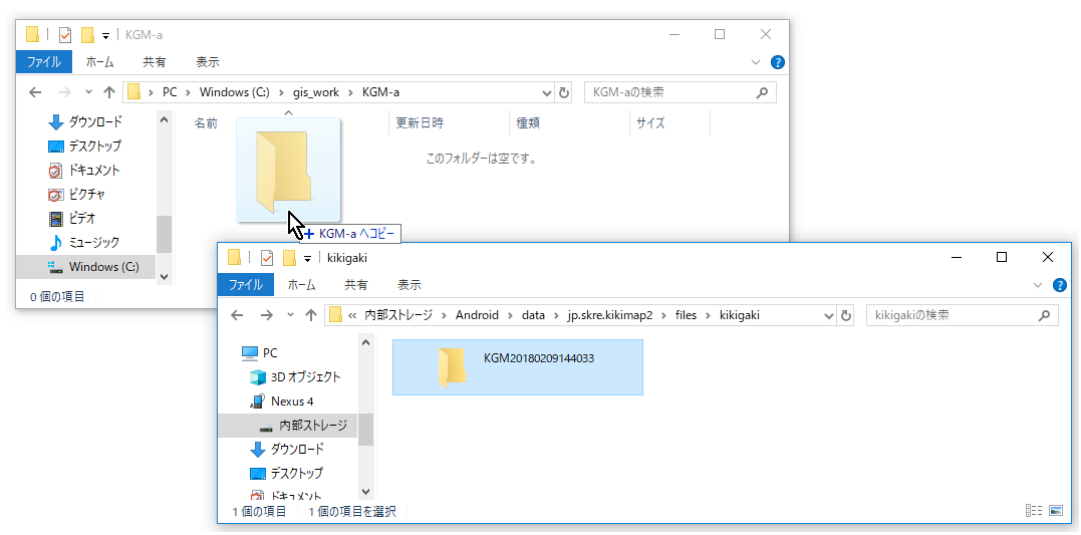

(3) このように、コピー先のフォルダに、データの入ったフォルダが表示されればOKです。

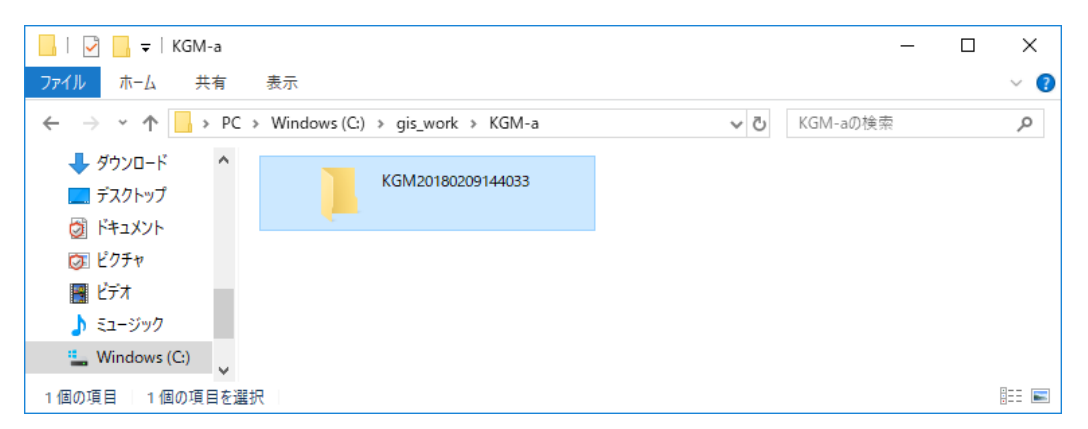

2018/02/09

### 2. パソコン版『聞き書きマップ』で、取り込んだフォルダを開く

(1) パソコン版『聞き書きマップ』を立ち上げ、「フォルダを選ぶ」ボタンから、下図のように、さきほど取り込んだフォルダを選択し、「OK」ボタンをクリックします。

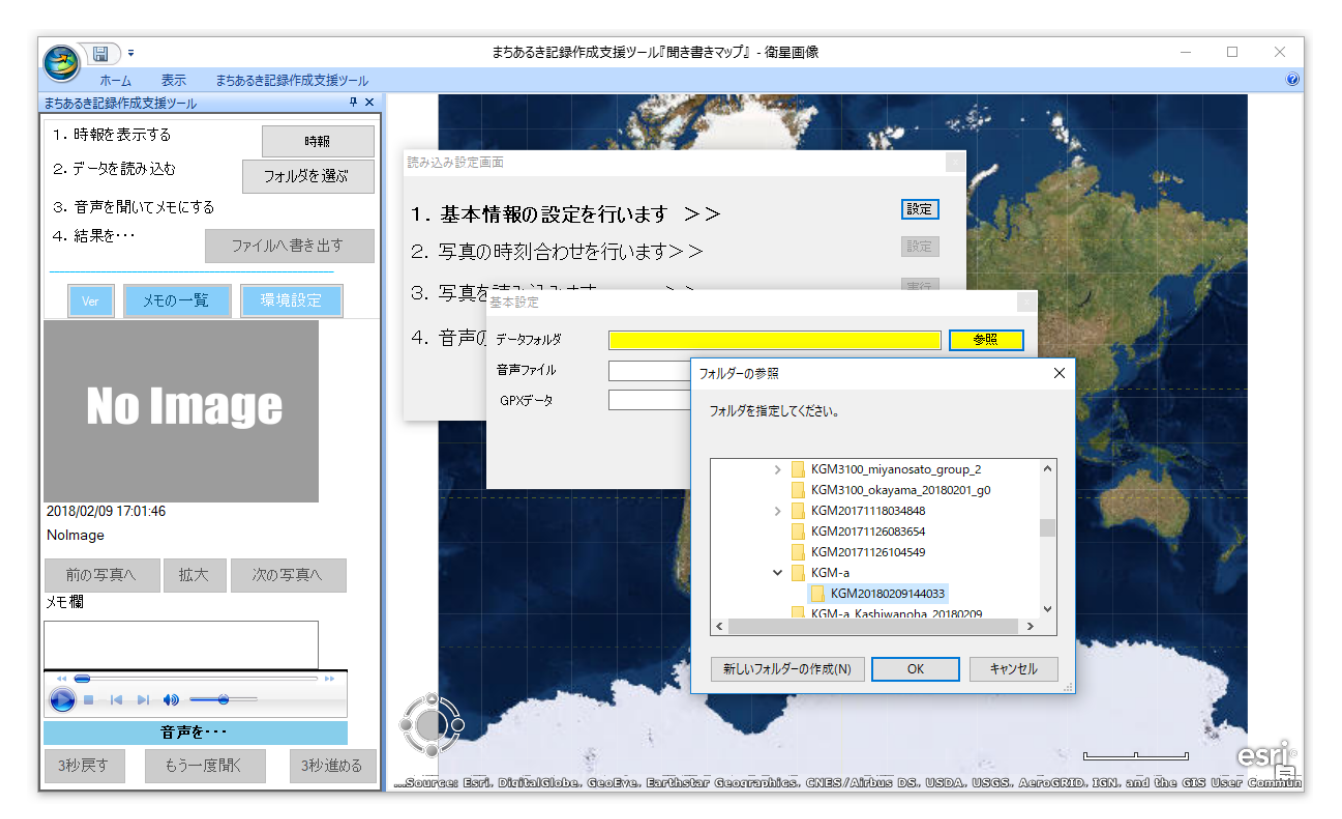

(2) このように、「音声ファイル」も「GPX データ」も選択された状態になるので、「これを選択」ボタ ンをクリックします。

| 基本設定    |                                     | x     |
|---------|-------------------------------------|-------|
| データフォルダ | C:¥gis_work¥KGM-a¥KGM20180209144033 | 参照    |
| 音声ファイル  | KGM20180209144033.mp3 ~             |       |
| GPXデータ  | KGM20180209144033gpx ~              |       |
|         |                                     |       |
|         | これを選択 💦                             | キャンセル |

(3) 「写真の撮影時刻の確認/変更」のウィンドウが出たら、「変更しない」を選択します。

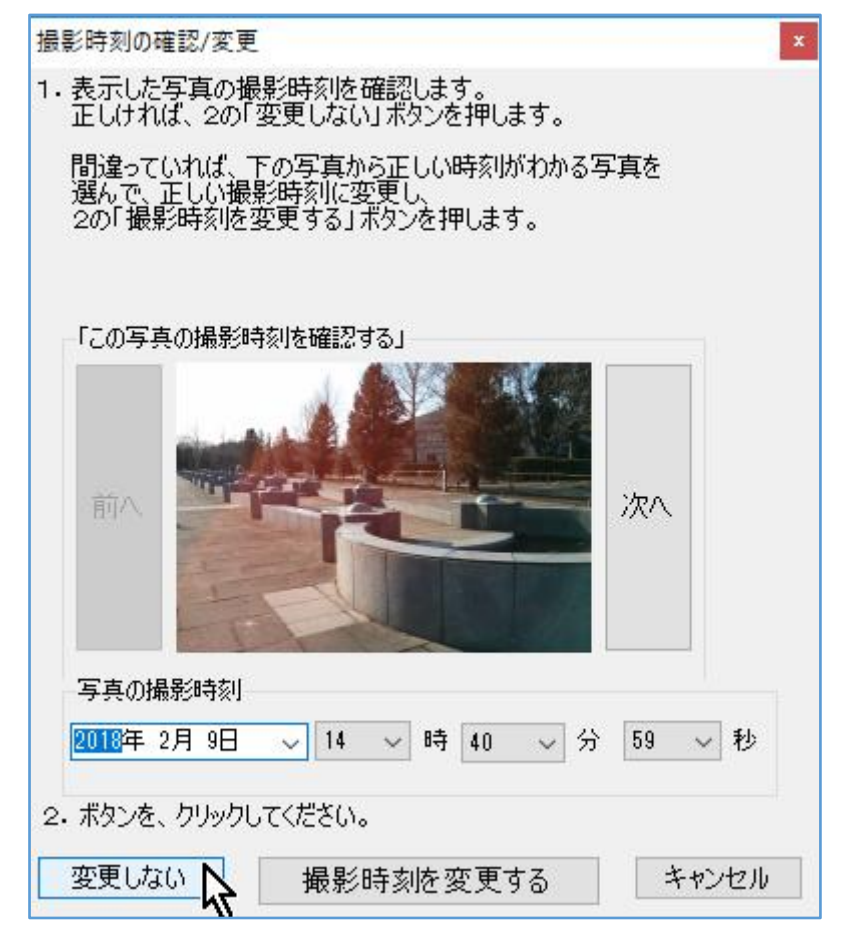

(4) そのまま通常どおりの手順で写真の読み込みを行います。

#### 3. 音声の時刻合わせをする

(【参考】次のバージョンの『聞き書きマップ』では、この手順は不要になる見込みです。)

(1) 「4. 音声の時刻合わせを>>」に対して、「する」を選択します。

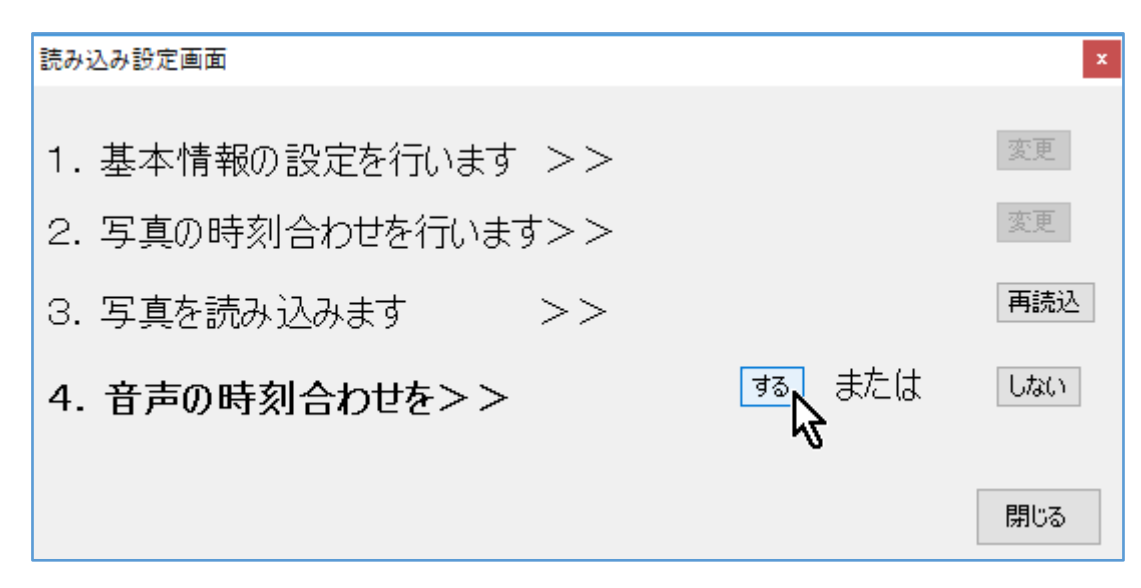

(2) Android 版で記録した音声には、写真の撮影の際のシャッター音がはっきり録音されているので、 このように「やりかた②」で音声の時刻合わせをするのがいいと思います。

| 時刻合わせ                                              | × |
|----------------------------------------------------|---|
| 録音した音声と、写真の撮影時刻とが、<br>正しく合うように、時刻合わせをします。          |   |
| 1.まず、時刻合わせの方法を、選んでください。                            |   |
| ○ やり方①:読み上げて録音した時刻を、メニューで選ぶ<br>(例:「今、17時32分10秒です」) |   |
| ● やり方②:写真を撮る音で、その写真に時刻合わせする<br>(例「はい チーズ カシャ」)     |   |
| 次へ 入 キャンセル                                         |   |

(3) 最初の写真が表示されるので、音声の再生ボタンをクリックして、その写真を撮影した時のシャッター音が鳴ったところで「一時停止」させ、その状態で「時刻合わせをする」 ボタンをクリックします。

|                     | ÞI 40               |          | •  |  |
|---------------------|---------------------|----------|----|--|
| ・そのときに撮<br>「次へ」「前へ」 | 影した写真を、<br>ボタンを使って、 | 選んでください。 |    |  |
| この写真の撮影             | 時刻に合わせる」            |          | _  |  |
| 前八                  |                     |          | 次へ |  |

(4) 「時刻合わせを完了しました。」の表示が出るので、「OK」ボタンをクリックします。

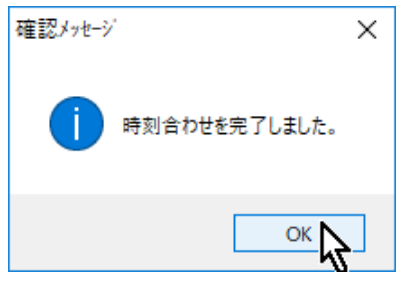

## 4. 以上で、Android版『聞き書きマップ』のデータの取り込みは、すべて完了です。

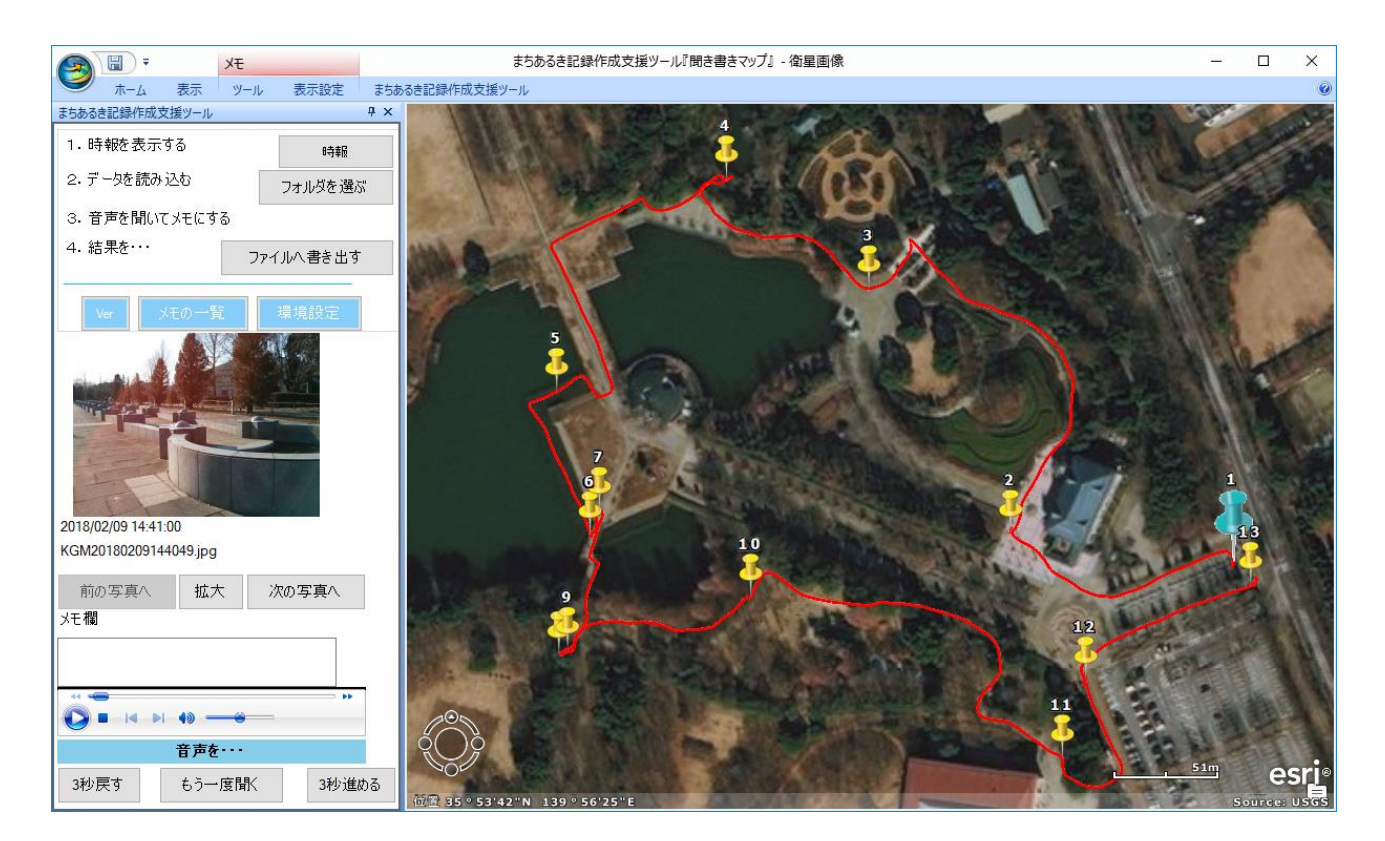